# EZ Records > AET

For AgriScience Research Projects

# 1S - Research Agreement

#### Research Agreement: Emerging Ag Technology Project 4 Enterprise

It is agreed by the undersigned that the student, Haley Pfaffe, shall share the income and expenses of this enterprise as planned in this record book.

This agreement is for the time period from Jan/1/2011 to Dec/31/2011.

#### Income or Credits:

This student shall:

a. receive 0.00% of the non-labor income.

- b. receive 100.00% of the income from showing the project.
- c. receive 100.00% of labor income.

#### Expense or Debits:

#### This student shall:

- a. pay for 0.00% of all capital expenses.
- b. pay for 0.00% of all non-capital expenses.
- c. pay for 0.00% of labor other than own.
- d. pay 100.00% of the expenses to present the research.
- e. pay other miscelleneous expenses as follows Not Available.

It is further agreed that the student, with the cooperation of parents and teachers, shall be responsible for keeping accurate and complete records upon which the above sharing of income and expenses shall be based.

\*Note: A separate agreement is required for each enterprise.

|                                                                                                    | SAE Plan - Sc                                                                                                    | ience Fair Test (PI                                                                                                | <u> OF Agreement)</u>                                                                                                    |                                     |
|----------------------------------------------------------------------------------------------------|----------------------------------------------------------------------------------------------------|----------------------------------------------------------------------------------------------------|----------------------------------------------------------------------------------------------------|-------------------------------------|
| SAE planning (SAE<br>you begin the proje<br>complete senten<br>offers a basic set                          | Agreement) is an imported.<br>Complete each plan<br>ces. A complete plan<br>t of questions to ans                                                                                                    | ortant part of the SAB<br>nning section in <b>care</b><br>n <b>may include a va</b><br>wer.                        | Eproject and should be complete<br>Fully written and grammatica<br>riety of information, but each                              | d before<br>Illy<br>section         |
| You may want to a<br>your SAE project. 1                                                                   | lso review SAE compet<br>These can also be used                                                                                                    | encies ( <u>Click here</u> ),<br>in your learning out                                                              | which are a list of likely skills rel<br>comes (last section) of your proje                                                    | ated to<br>ct plan.                 |
| Description                                                                                                | Time Investment                                                                                                    | Financial Investment                                                                                               | Capital Investment Learning                                                                                                    | bjectives                           |
|                                                                                                    |                                                                                                    |                                                                                                    |                                                                                                    |                                     |
| Estimated Resea<br>expenses and incor<br>ū Sources of fur<br>o (The fir                                    | rch Expenses (Investing the related to your project expension of the project experiments of the project experiments of the projec | etment) and Incom<br>ect. A suggested out<br>enses (Develop all th<br>n my project I was al                        | e – This is a summary of the op-<br>line is:<br>at apply):<br>ole to obtain fromresearch                                       | erational<br>funding)               |
| Estimated Resea<br>expenses and incor<br>ü Sources of fur<br>o (The fi<br>ü Likely areas o<br>or supplies) | rch Expenses (Investing the related to your projuds for the project expension of the project expension of the project expenses needed to a program to current.                                                                                                    | tment) and Incom<br>ect. A suggested out<br>enses (Develop all th<br>n my project I was al<br>support your project | ee – This is a summary of the op-<br>line is:<br>at apply):<br>ole to obtain fromresearch<br>(inventory for resale, feed, seed | erational<br>funding)<br>fertilizer |

Save

Return to AET

Click on the Journal Tab > Click on Experience Manager (create if needed) > Click on the Pencil > Click on the Financial Investment Tab

# 2S-1 - Research Purpose

|                               |                                                                                                    | SAE Plan - Science Fair Test ( <u>PDF Agreement</u> )                                                                                                    |
|-------------------------------|----------------------------------------------------------------------------------------------------|----------------------------------------------------------------------------------------------------|
| Return to Agri-Science Ent    | RESEARCH PURPOSE<br>25-1<br>erprise Page                                                                                                    | SAE planning (SAE Agreement) is an important part of the SAE project and should be completed <b>before</b><br>you begin the project. Complete each planning section in <b>carefully written and grammatically</b><br><b>complete sentences. A complete plan may include a variety of information, but each section</b><br><b>offers a basic set of questions to answer.</b> |
| Research Purpose              | What temperature is best to store sweet corn to retain the highest concentration of sugar?                                                                                                    | You may want to also review SAE competencies ( <u>Click here</u> ), which are a list of likely skills related to your SAE project. These can also be used in your learning outcomes (last section) of your project plan.                                                                                                    |
| Problem Statement:            | When sweet corn is picked from the fields it begins to loose it's "sweetness" as the sugars are converted to starches.<br>This is a problem for consumers who want to purchase sweet corn and take it home later. The loarer the corn sits,<br>the lower the sugar levels and the higher the starch levels. Last year I stead five varieties of sweet corn to see which<br>one stayed the sweetest after it is picked and refineerated. Peaches and Cream was the sweetest overalls on this year I<br>decided to see what temperature is best to keep the corn at so it retains it's sugar longer. | Description Time Investment Financial Investment Capital Investment Learning Objectives                                                                                                    |
| Hypothesis:                   | I believe that the sweet corn will stay the sweetest while kept in the freezer compared to keeping it in the refrigerator<br>and left on a counteri                                                                                                    | <b>Description and Overview of Your SAE</b> – This is a summary of your research SAE.                                                                                                    |
| What prompted the research?   | Like any family, mine enjoys eating sweet corn in the summer months. We would like to get the best value for our<br>money when we are buying sweet corn. I got excellent results from my project last year and decided to continue the<br>project further. Some people keep the corn on their counter to let it mature while others put it in the refrigerator. It<br>pretty much depends on how you grew up and what your parents did.                                                                                                    | <ul> <li>a Suggested outline is (sometimes referred to as your abstract).</li> <li>a Your interest in this project area:</li> <li>(I have an interest inSAE because of (family, courses taken, career interest, etc.)</li> </ul>                                                                                                    |
| What is the research purpose? | The purpose of this was to let people in my community know what they should do with thier sweet corn to keep it<br>sweet. This will help the consumers know what to do with the corn.                                                                                                    | u Your research hypothesis:                                                                                                    |
| Click on the<br>Click on Exp  | Journal Tab ><br>erience Manager >                                                                                                    | outcomes)<br><sup>11</sup> Your planned procedures:<br>o (My project is planned to start and be completed)<br>o (My steps needed to complete my project start first with, next I plan to, etc.)<br><sup>12</sup> Who is supervising your project:<br>o ( is assisting me with my project and helping me through)                                                            |

Click on Pencil > Click on Description Tab

## 2S-2 - Goals & Budget

|                                                                                                    |                                          | GOALS/                                        | BUDGET                                    |
|----------------------------------------------------------------------------------------------------|------------------------------------------|-----------------------------------------------|-------------------------------------------|
| Return to Agri-Science Enterprise Page                                                                     |                                          |                                               |                                           |
| Expected Income or Credits                                                                                 |                                          |                                               |                                           |
|                                                                                                    |                                          |                                               |                                           |
|                                                                                                    | Quantity                                 | Price                                         | Value                                     |
| Items to be sold or used                                                                                   | Quantity<br>0.00                         | Price<br>\$0.00                               | Value<br>\$0.0                            |
| Items to be sold or used<br>Wages earned                                                                   | Quantity<br>0.00<br>0.00                 | Price<br>\$0.00<br>\$0.00                     | Value<br>\$0.0<br>\$0.0                   |
| Items to be sold or used<br>Wages earned<br>Items in ending inventory                                      | Quantity<br>0.00<br>0.00<br>0.00         | Price<br>\$0.00<br>\$0.00<br>\$0.00           | Value<br>\$0.0<br>\$0.0<br>\$0.0          |
| Items to be sold or used<br>Wages earned<br>Items in ending inventory<br>Miscellaneous (show, labor, etc.) | Quantity<br>0.00<br>0.00<br>0.00<br>0.00 | Price<br>\$0.00<br>\$0.00<br>\$0.00<br>\$0.00 | Value<br>\$0.0<br>\$0.0<br>\$0.0<br>\$0.0 |

#### **Expected Expenses or Debits**

|                                                |                            | Quantity      | Price      | Value  |
|------------------------------------------------|----------------------------|---------------|------------|--------|
| Items to be purchased (or received as gifts)   |                            | 0.00          | \$0.00     | \$0.0  |
| Items in beginning inventory                   |                            | 0.00          | \$0.00     | \$0.0  |
| Non-capital expenses                           |                            | 0.00          | \$0.00     | \$0.0  |
| Labor: (total) 0.00 hours at \$0.00            |                            |               |            | \$0.0  |
| Capital expenses:                              |                            |               |            | \$0.0  |
| Miscellaneous expenses (show, interest, etc.): |                            |               |            | \$0.0  |
|                                                | TOTAL EXPENSES OR DEBITS   |               |            | \$0.0  |
| Profits                                        |                            |               |            |        |
|                                                | PROFITS (EXPECTED INCOME M | INUS EXPECTED | EXPENSES): | \$0.00 |

|                                              |                  |          | Income        |                       |
|----------------------------------------------|------------------|----------|---------------|-----------------------|
| Income Type                                  | Estimated Income | Per Unit | Actual Income | Notes/Memo (Optional) |
| Cash/Market Sale                             | \$               |          |               |                       |
| Research Funding                             | \$               |          |               |                       |
| Stock Show Sale                              | \$               |          |               |                       |
| Rental Income                                | \$               |          |               |                       |
| Award/Scholarship/Premium                    | s                |          |               |                       |
| Non-cash Income - Labor<br>Exchange          | \$               |          |               |                       |
| Non-Cash Income - Used at<br>Home            | \$               |          |               |                       |
| Non-Cash Income -<br>Bartered or Transferred | s                |          |               |                       |
| Total Income:                                | \$0.00           | \$0.00   | \$0           |                       |

|                     | Expenses          |          |                |                       |  |  |
|---------------------|-------------------|----------|----------------|-----------------------|--|--|
| Expense Type        | Estimated Expense | Per Unit | Actual Expense | Notes/Memo (Optional) |  |  |
| Feed                | s                 |          |                |                       |  |  |
| Veterinary medicine | s                 |          |                |                       |  |  |
| Supplies            | \$                |          |                |                       |  |  |
| Repairs/maintenance | \$                |          |                |                       |  |  |

Click on the Journal Tab > Click on Experience Manager > Click on \$

## 3S - Research Plan

There currently is not a corresponding page for 3S Research Plan.

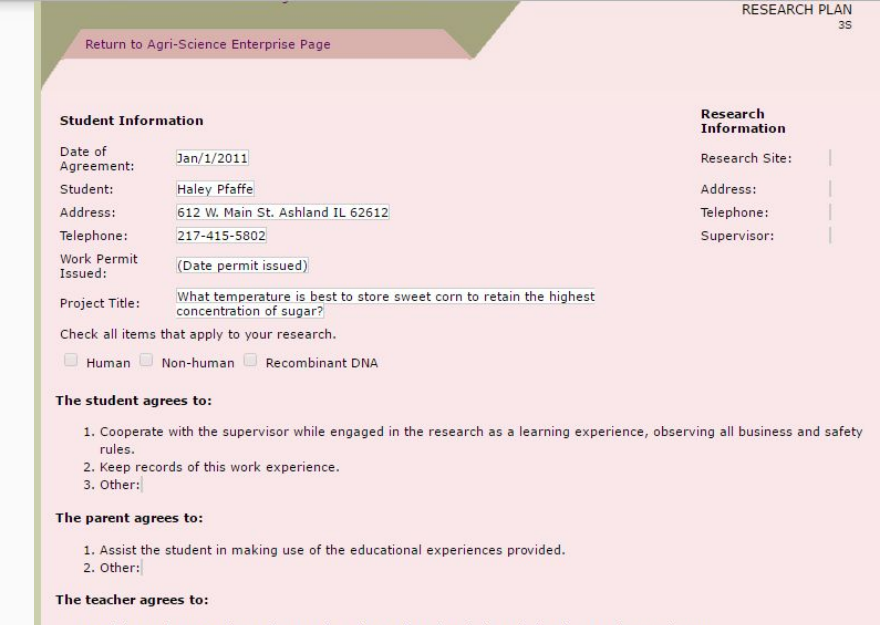

Advise and support the student as they plan and conduct their agricultural research experience.
 Complete the following forms prior to starting any research.

- a. 📃 Human vertebrate endorsement
- b. 🔲 Non-human vertebrate endorsement
- c. 🗌 Hazardous materials

# 4S - Procedure Used

#### Return to Record Book Main Page

PROCEDURE USED 45

Return to Agri-Science Enterprise Page

Research Title: What temperature is best to store sweet corn to retain the highest concentration of sugar?

Materials Required: Starch, water, 150mL beaker, spectrophotometer, cuvette, 15 cobs of Peaches and Cream sweet corn, knife, mortor & pesal, cheese cloth, filter paper, balance, refrigerator, hot plate, and plastic bags.

There should be a simple, chronological order of the experiment. The explanation must be clear, but detailed enough to allow the procedure to be duplicated.

| Procedure                                                                                            | Explanation and materials list |
|----------------------------------------------------------------------------------------------------|--------------------------------|
| To find the maximum percent transmittance (%T), increase the wavelength by 20nm and record the %T.   |                                |
| Mix 1g of starch, 100mL of water, and 5 drops of iodine.                                             |                                |
| Put that into a cuvette and into the spectrophotometer which will give the maximum %T at 900nm.      |                                |
| Repeat step 2 with .5g, .25g, and .125g of starch, record the number to give the standard curve line |                                |
| Collect 15 cobs of Peaches and Cream sweet corn.                                                     |                                |
| Cut the cobs in half, put 10 pieces in 3 bags labeled refrigerator, freezer, and room temperature.   |                                |
| Get one piece from the refrigerator bag and cut one side off of it.                                  |                                |
| Squeeze 1g of juice into the cheese cloth and let it drip into 100mL of water.                       |                                |
| Put the beaker on a hot plate and let the liquid boil.                                               |                                |
| Put some of the liquid into the cuvette until it reaches the bottom of the square.                   |                                |
| Put the cuvette in the spectrophotometer and record the %T.                                          |                                |
| Repeat steps 2-3 with all of the pieces in the refrigerator bag.                                     |                                |
| Repeat steps 6-12 with the room temperature and freezer bag.                                         |                                |
| Place all three bags in their designated areas for 24 hours and repeat the process for 3 days.       |                                |

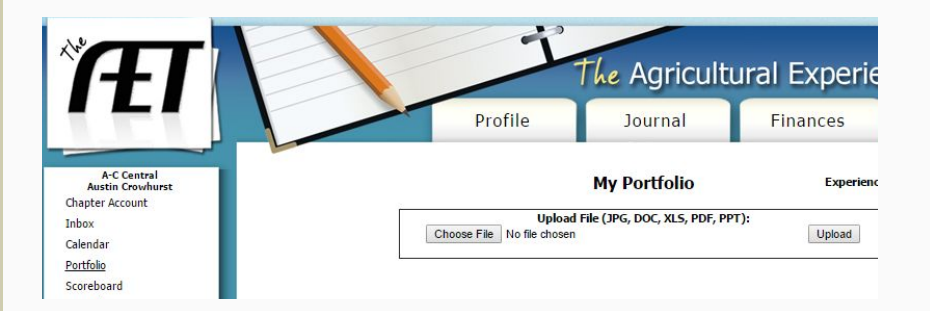

The entire student paper can be uploaded into the Student Portfolio. The research paper would include the Procedure Used (Materials/Methods).

# 5S - Experience

#### Return to Record Book Main Page

EXPERIENCE

Return to Agri-Science Enterprise Page

Enter wages and other information for each pay period on wage/labor summary.

|           | A Phillip Defensed Nation - Observations     | Hou    |      |       |  |
|-----------|----------------------------------------------|--------|------|-------|--|
| Date      | Activity Performed, Notes, or Observations   | Unpaid | Paid | Other |  |
| 3/21/2011 | Worked on Science Fair board and paper       | 8.00   | 0.00 | 0.00  |  |
| 3/26/2011 | Regional Science Fair                        | 8.00   | 0.00 | 0.00  |  |
| 3/30/2011 | ********Total Hours for March*******         | 16.00  | 0.00 | 0.00  |  |
| 5/04/2011 | Make changes to paper for State Science Fair | 2.00   | 0.00 | 0.00  |  |
| 5/07/2011 | State Science Fair                           | 12.00  | 0.00 | 0.00  |  |
| 5/31/2011 | ********Total Hours for May*******           | 14.00  | 0.00 | 0.00  |  |

Click on the Journal Tab > Click on Time in Your AET Experiences

|                                                   | Profile                                                                                                 | Journal                                                         | Finances                                                         | Reports                                             |
|---------------------------------------------------|----------------------------------------------------------------------------------------------------|-----------------------------------------------------------------|------------------------------------------------------------------|-----------------------------------------------------|
|                                                   | Add                                                                                                    | Edit Journal Entr                                               | Y                                                                |                                                     |
| 10/12/20                                          | Date:                                                                                                   | Experie                                                         | Category:                                                        | T                                                   |
| 10/12/20                                          |                                                                                                    | Experie                                                         | Activity                                                         |                                                     |
| Experience: 낁                                     | (Please Choose)                                                                                         |                                                                 |                                                                  |                                                     |
| Activity:                                         |                                                                                                    |                                                                 |                                                                  | •                                                   |
| Outside Class Hours: 👰                            |                                                                                                    |                                                                 |                                                                  |                                                     |
| Description of Activity:<br><u>Check Spelling</u> |                                                                                                    |                                                                 | 12                                                               |                                                     |
| Pictures: 😨<br>(optional)                         |                                                                                                    | Select                                                          |                                                                  |                                                     |
| Supervision: 낁                                    | If your Ag Science Teacher visit<br>The "description" above should<br>project.<br>(None/Unsupervised) ▼ | ed/supervised your project for<br>include your teacher's assess | r this journal entry, please choo<br>ment, comments, and recomme | se the Teach <mark>er.</mark><br>endations for your |
| Photos:                                           |                                                                                                    |                                                                 |                                                                  |                                                     |

# 6S - Research Skills, Competencies and Knowledge

| Return    | to Record Book Main Page RESEARCH SKILLS, CO                                                            | MPETENCIES AND KNOWLEDGE      | Description Time Investment Financial Investment Capital Investment Learning Objectives                                                                                                    |
|-----------|----------------------------------------------------------------------------------------------------|-------------------------------|----------------------------------------------------------------------------------------------------|
| Return    | to Agri-Science Enterprise Page<br>ajor skills, competencies and knowledge gained during the completion | 6S<br>n of research projects. | Learning and Financial Objectives – What you plan to learn from this project is important, so describe it in this section. You may want to also review SAE competencies ( <u>Click here</u> ), which are a list of likely skills related to your SAE project. A suggested outline is:<br><sup>a</sup> What you plan to learn from this project:<br>o (In this project I hope to learn about,, etc.)<br><sup>b</sup> Once the project is complete, your experience taught you: |
| Date      | Skills, Competencies & Knowledge                                                                        | Student Hours                 | <ul> <li>(Now that the project is complete, I feel the outcomes has taught me, etc.)</li> </ul>                                                                                                    |
| /17/2011  | I learned how to use a computer to find information.                                                    | 3.00                          |                                                                                                    |
|           | I learned how to prepare a Science Fair board.                                                          | 2.00                          | Save Return to AE I                                                                                                    |
| 3/17/2011 |                                                                                                    |                               |                                                                                                    |

Click on the Journal Tab > Click on Experience Manager > Click on Pencil > Click on the Learning Objectives Tab

# 7S - Wage/Labor Summary

| Retur     | n to Record Book Ma  | ain Page  |       |                |          |           |        | W             | AGE/LABOR S  |               |
|-----------|----------------------|-----------|-------|----------------|----------|-----------|--------|---------------|--------------|---------------|
| Retur     | n to Agri-Science Er | iterprise | Page  |                |          |           |        |               |              | 75            |
| Data      | Employer (or celf)   | Hours W   | orked | Cross openings | End W/H  | Shaho W/H | FICA   | Other deduct  | Natazminar   | odit contions |
| Date      | Employer (or self)   | Unpaid    | Paid  | Gross earnings | red. W/H | State W/H | FICA   | Other deduct. | Net earnings | edit captions |
| 3/30/2011 | Self Hours           | 16.00     | 0.00  | \$0.00         | \$0.00   | \$0.00    | \$0.00 | \$0.00        | \$0.00       |               |
| 5/31/2011 | Self Hours           | 14.00     | 0.00  | \$0.00         | \$0.00   | \$0.00    | \$0.00 | \$0.00        | \$0.00       |               |
|           |                      |           |       |                | Totals   |           |        |               |              |               |
|           |                      | 30.00     | 0.00  | \$0.00         | \$0.00   | \$0.00    | \$0.00 | \$0.00        | \$0.00       |               |

Click on Finances Tab > Click on SAE Paycheck

| Profile |                           | file Journal Finances |                       |              |                    |
|---------|---------------------------|-----------------------|-----------------------|--------------|--------------------|
|         |                           | New Paycheo           | c <b>k</b>            |              |                    |
|         | Date                      | Total Gross<br>Income | Taxes /<br>Withholdin | igs Expenses | (?) Paycheck Hours |
| 10/12/2 | 2016                      |                       |                       |              |                    |
| Split   | Paid Placement Experience | R P                   | ercent                | Gross Income | Memo               |
|         |                           |                       |                       |              |                    |

# 9S - Receipts

|      | Return to     | Record Book Main Pa                                  | ige    |                |                   |                   |                |                | RE                | CEIPTS<br>95  |
|------|---------------|------------------------------------------------------|--------|----------------|-------------------|-------------------|----------------|----------------|-------------------|---------------|
|      | Return to     | Agri-Science Enterpr                                 | ise Pa | ge             |                   |                   |                |                |                   |               |
| Date | Total<br>rec. | Detailed description<br>(item and funding<br>source) | Pro    | oducts<br>Sold | [Your<br>Caption] | [Your<br>Caption] | [Your Caption] | [Your Caption] | Misc. rec. (show) | edit captions |
|      |               |                                                      | No.    | Units          |                   |                   |                |                |                   |               |
|      |               |                                                      |        |                |                   | Totals            |                |                |                   |               |
|      | 0.00          |                                                      |        |                | 0.00              | 0.0               | 0.00           | 0.00           | 0.00              |               |

For Cash Entries:

Click on the Finances Tab > Click on SAE Cash Entries > Click on \$ Enter Cash Income

For Non-Cash Entries: Click on the Finances Tab > Click on SAE Non-Cash Entries > Select the proper category

|        | Date:                        | Vendor/Payee: |         | Total<br>Amount:                                                      |
|--------|------------------------------|---------------|---------|-----------------------------------------------------------------------|
| 10/1   | 2/2016                       |               |         | \$0.00                                                                |
| Split: | Experience:                  | Туре:         | Amount: | <b>Memo/Efficiency:</b><br>(Quantity {space} Unit)<br>1 head, 750 lbs |
| 1      | (Choose Experience) <b>▼</b> | (Choose Type) | \$ 0.00 |                                                                       |
| 2      | (Choose Experience) V        | (Choose Type) | \$ 0.00 |                                                                       |
| 3      | (Choose Experience) V        | (Choose Type) | \$ 0.00 |                                                                       |
| 4      | (Choose Experience) V        | (Choose Type) | \$ 0.00 |                                                                       |
| 5      | (Choose Experience) V        | (Choose Type) | \$ 0.00 |                                                                       |

# 11S Cash and Non-Cash Expenses

|      | (eturn )      | ю кесога во                                         | OK M  | ain Pag        | je                |                   |                   |                   |                   | CASH A               | ND NONCASH EXPER                        | VSES            |
|------|---------------|-----------------------------------------------------|-------|----------------|-------------------|-------------------|-------------------|-------------------|-------------------|----------------------|-----------------------------------------|-----------------|
| F    | Return        | to Agri-Scien                                       | ce Er | nterpris       | se Page           |                   |                   |                   |                   |                      |                                         |                 |
| Date | Total<br>exp. | Detailed<br>description<br>(to whom,<br>what, etc.) | No.   | Price/<br>Unit | [Your<br>Caption] | [Your<br>Caption] | [Your<br>Caption] | [Your<br>Caption] | [Your<br>Caption] | Power &<br>equipment | Misc. exp. (show, int.,<br>ins., taxes) | edit<br>caption |
|      |               |                                                     |       |                |                   |                   | Tota              | ls                |                   |                      |                                         |                 |
|      | 0.00          |                                                     |       |                | 0.00              | 0.00              | 0.00              | 0.00              | 0.00              | 0.00                 | 0.00                                    |                 |

For Cash Expenses: Click on the Finances Tab > Click on SAE Cash Entries > Click on \$ Enter Cash Expenses

For Non-Cash Expenses: Click on the Finances Tab > Click on SAE Non-Cash Entries > Select the Appropriate Category

|        | Date:                 | Vendor/Payee:   |        | Total<br>Amount:                                               |  |  |
|--------|-----------------------|-----------------|--------|----------------------------------------------------------------|--|--|
| 10/1   | 12/2016               |                 |        | \$0.00                                                         |  |  |
| Split: | Experience:           | Туре:           | Amount | Memo/Efficiency:<br>(Quantity {space} Unit)<br>1 head, 750 lbs |  |  |
| 1      | (Choose Experience) ¥ | (Choose Type) V | s (    | 0.00                                                           |  |  |
| 2      | (Choose Experience) V | (Choose Type)   | s (    | 0.00                                                           |  |  |
| 3      | (Choose Experience) V | (Choose Type)   | \$ (   | 0.00                                                           |  |  |
| 4      | (Choose Experience) V | (Choose Type)   | s (    | 0.00                                                           |  |  |
| 5      | (Choose Experience) ¥ | (Choose Type) 🔻 | \$ (   | 0.00                                                           |  |  |

# 12S - School Instruction / Literature Review

125

SCHOOL INSTRUCTION/REVIEW OF LITERATURE

### School Instruction in Your Enterprise

Return to Agri-Science Enterprise Page

Return to Record Book Main Page

| School Y | ear Unit, Job or Position | Class Hours |
|----------|---------------------------|-------------|
| 2011     | Agriculture               | 25          |
| 2011     | English                   | 15          |
| 2011     | Math                      | 20          |
| 2011     | Science                   | 25          |

### **Review of Literature**

| Title/Resource                                                 | Relevance to research |  |
|----------------------------------------------------------------|-----------------------|--|
| As American as Apple Pie                                       |                       |  |
| Corn Syrup, Fructose, and Glucose - All Are Products of Starch |                       |  |

| Add        | /Edit Journal Entry     |   |
|------------|-------------------------|---|
| Date:      | Category:               |   |
| 10/12/2016 | Course-related Activity | • |

School Instruction: Click on the Journal Tab > Click on Time In Classroom Activities

Literature Review: The entire student paper can be uploaded into the Student Portfolio. The research paper would include the Literature Review/Works Cited.

# 13S - Inventory of Non-Depreciable Items

| MS     | PRECIABLE ITE                  | ORY OF NON-DE              |       | 1      |                                |                                                 | n Fage     |             | Return to Rec |
|--------|--------------------------------|----------------------------|-------|--------|--------------------------------|-------------------------------------------------|------------|-------------|---------------|
| 155    |                                |                            |       |        |                                | ge                                              | erprise Pa | Science Ent | Return to Agr |
|        |                                |                            |       |        |                                |                                                 |            |             |               |
|        |                                | End [edit]                 |       |        |                                | Start [edit]                                    |            |             |               |
|        | Total Value                    | End [edit]<br>Price / Unit | Units | Quant. | Total Value                    | Start [edit] Price / Unit                       | Units*     | Quant.      | Item          |
|        | Total Value<br>\$0.00          | End [edit]<br>Price / Unit | Units | Quant. | Total Value<br>\$0.00          | Start [edit] Price / Unit TOTALS                | Units*     | Quant.      | Item          |
| [edit] | Total Value<br>\$0.00<br>0.00% | End [edit]<br>Price / Unit | Units | Quant. | Total Value<br>\$0.00<br>0.00% | Start [edit] Price / Unit TOTALS TUDENT'S SHARE | Units*     | Quant.      | Item          |

Total inventory change (end minus start): \$0.00

### Student's share of inventory change: \$0.00

\* Units can be pounds, tons, head count, boxes, bales or other units appropriate to the item in inventory.

**Beginning Values** 

Beginning Date Liabilities/Loans

This page helps you to establish your beginning items prior to your first day in Ag Education classes. Beginning inventory for future years is automatically calculated.

Make sure to review ALL THE STEPS that apply to you. Your Beginning Inventory transactions from this page will automatically appear in the <u>Transaction Ledger</u> and in the <u>Capital Item Manager</u> with the date of your first day in class.

My first day in Agricultural Education classes is: None Specified. Click Here to set up your classes.

This date is determined from the My Classes screen in your Profile.

Click on the Finances Tab > Click on Beginning Values

# 14S - Labor and Management Summary

| Return to Record Book Main Page               | ND MANAGEME | NT SUMMARY      |
|-----------------------------------------------|-------------|-----------------|
| Return to Agri-Science Enterprise Page        |             |                 |
|                                               |             |                 |
| Receipts                                      | Total       | Student's Share |
| Total gross earnings                          | \$0.00      | \$0.00          |
| Operating receipts                            | \$0.00      | \$0.00          |
| Capital items sold                            | \$0.00      | \$0.00          |
| TOTAL INCOME                                  | \$0.00      | \$0.00          |
| Expenses                                      | Total       | Student's Share |
| Show expenses (year-end totals)               | \$0.00      | \$0.00          |
| Operating expenses (year-end totals)          | \$0.00      | \$0.00          |
| Capital items purchased                       | \$0.00      | \$0.00          |
| TOTAL EXPENSES                                | \$0.00      | \$0.00          |
| Inventory Change                              | Total       | Student's Share |
| Non-depreciable inventory change for the year | \$0.00      | \$0.00          |
| Capital inventory change                      | \$0.00      | \$0.00          |
| TOTAL INVENTORY CHANGE                        | \$0.00      | \$0.00          |
| Labor & Management Earnings                   | Total       | Student's Share |
| Labor & management earnings (this enterprise) | \$0.00      | \$0.00          |

Click on the Reports Tab > Click on Overall Profit/Loss by Year (PDF)

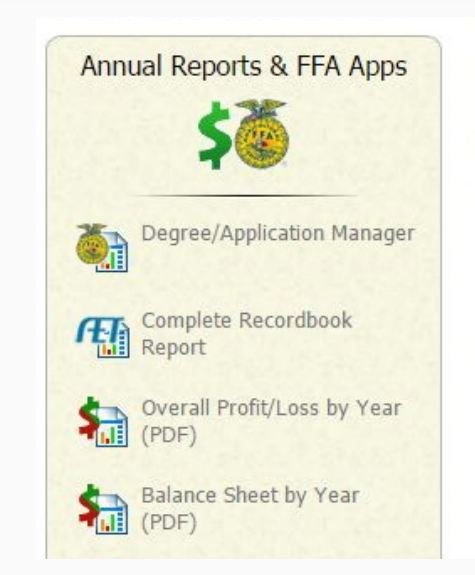

# 15S - Evaluation Factors & Conclusion

### Return to Agri-Science Enterprise Page

Return to Record Book Main Page

EVALUATION FACTORS

### Agri-Science

| Accounted for:                       | Prode  | Product Quantity |        | Remarks<br>(results or explanations) |
|--------------------------------------|--------|------------------|--------|--------------------------------------|
| Number of paid hours                 | 0.00   | 0.00             | 0.00   |                                      |
| Number o <mark>f unpaid hours</mark> | 30.00  | 0.00             | 0.00   |                                      |
| Average hourly rate of pay           | \$0.00 | \$0.00           | \$0.00 |                                      |
| Highest hourly rate of pay           | \$0.00 | \$0.00           | \$0.00 |                                      |
| Average monthly sales                | \$0.00 | \$0.00           | \$0.00 |                                      |
| \$ Expenses / \$100 earned           | \$0.00 | \$0.00           | \$0.00 |                                      |
|                                      | 0.00   | 0.00             | 0.00   |                                      |
|                                      | 0.00   | 0.00             | 0.00   |                                      |
|                                      | 0.00   | 0.00             | 0.00   |                                      |
|                                      | 0.00   | 0.00             | 0.00   |                                      |

Conclusion

Draw conclusions from the results of your study and relate them to your original hypothesis.

I stated in my hypothesis that the sveet com that was kept in the freezer will remain the sveetest compared to the sveet com left on the counter and the com left in the refrigerator. The variety J used to test my hypothesis was baches & Cream because the proved to be the sveetest is year when I tested the sveetness of different varieties. I predicted that the com kept in the freezer would be the sveetest because the freezer would be the sveetest the from being converted into starch. The com kein the refrigerator will all be sveet that that com kein to the natural sugars and prevent them from being converted into starch. The com kein the refrigerator will all be sveet that the com kein the contexp. but vill clicowort the sugars to starch faster than the com in the freezer. The results from my experiment proved my hypothesis to be correct. These results will now help consumers know what to do with their sveet com if they are planning so save if for a later date.

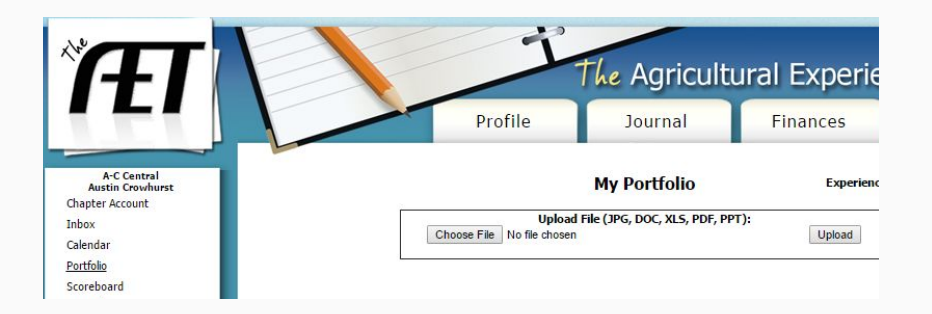

Evaluation Factors: Click on the Reports Tab and Select Proper Category

Conclusions: The entire student paper can be uploaded into the Student Portfolio. The research paper would include the Conclusions.

### 16S - Abstract

### Abstract

| Name:                 | Haley Pfaffe                                                                                                    |
|-----------------------|----------------------------------------------------------------------------------------------------|
| School (FFA Chapter): | A-C Central                                                                                                    |
| Supervisor:           | Jennifer Waters                                                                                                    |
| Advisor:              | Jennifer Waters                                                                                                    |
| Project Title:        | What temperature is best to store sweet corn to retain the highest concentration of sugar?                                                                                                    |
| Abstract:             | In this experiment, I tested the sweet corn unity Paches & Cream to see what temperature is best to keep sweet<br>corn at so it stars the sweetest. I tested the level of starch in the sweet corn at room temperature, freezer, and in the<br>refricentor. I hupothesized that the sweet corn would retain its sweetness best in the freezer. First collected 15<br>cobs of sweet corn and out them in half. Then I labeled three Zible base, refrierator, freezer, and room temperature,<br>I then placed ten pieces of corn in each bas. Next I got one piece of corn from the refrigerator base and cut to ne side of<br>levenies of of it. I sourceed the kernels into cheses coth and let ste level the placed share. I then<br>put some of the laudi into the cuvette until it reaches the bottom of the square. I put the cuveter in he<br>spectrophotometar and recorded the '80. I repeated the steps with all the piece of refinerator corn and then with<br>the bass of freezer corn and recorded the '80. I repeated the steps with all the piece of refinerator corn and then with<br>the bass of these and the order eadditional times. Wy how these was supported in this experiment. While we can be all the spectrophotometar and then with<br>the bass of these and them three additional times. Wy how these was supported in the experiment, will be wreak<br>show that you should keep your sweet corn in the freezer, followed by the refinerator can and then were<br>this experiment will be helpful to the people of my community so they can keep them is weet corn sweet longer. |

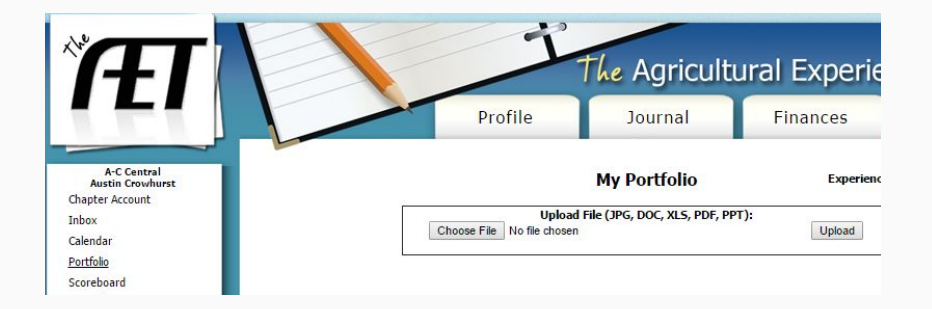

The entire student paper can be uploaded into the Student Portfolio. The research paper would include the Abstract.

# 17S/18S/19S - Endorsements & Waivers

|                                                                                                    | HAZARDOUS MATERIAL WAIVER FORM                                                                                                    |
|----------------------------------------------------------------------------------------------------|----------------------------------------------------------------------------------------------------|
| Return to Agri-Science Enterprise Page                                                                                                    | 195                                                                                                    |
|                                                                                                    |                                                                                                    |
| Name of Student: Haley Pfaffe                                                                                                    |                                                                                                    |
| Materials Required: Emerging Ag Technology Project 4                                                                                                    |                                                                                                    |
| lease list below all of the hazardous substances used in this research. Inclu                                                                                                    | de all safety precautions taken and the proper                                                                                                    |
| Return to Record Book Main Page                                                                                                    | NON-HUMAN VERTEBRATE ENDORSEMENT                                                                                                    |
| Return to Agri-Science Enterprise Page                                                                                                    | 185                                                                                                    |
|                                                                                                    |                                                                                                    |
| Non-Human Vertebrate Endorsement                                                                                                    |                                                                                                    |
|                                                                                                    |                                                                                                    |
| Return to Record Book Main Page                                                                                                    |                                                                                                    |
| Rear to Record Dook Hein Fuge                                                                                                    | HUMAN VERTEBRATE ENDORSEMENT                                                                                                    |
|                                                                                                    | 175                                                                                                    |
| Return to Agri-Science Enterprise Page                                                                                                    |                                                                                                    |
|                                                                                                    |                                                                                                    |
|                                                                                                    |                                                                                                    |
| Human Vortebrate Endorcoment                                                                                                    |                                                                                                    |
| numan vertebrate Endorsement                                                                                                    |                                                                                                    |
| Recognizing that human beings are vertebrate animals and yet need differ                                                                                                    | ent criteria than nonhuman vertebrates, the                                                                                                    |
| following policies will govern the use of human beings                                                                                                    | ent entenn than homanian vertebrates, the                                                                                                    |
| TOTOTTTTU DOTOES THE OVERT CIE USE OF FUTIAL DELIUS.                                                                                                    |                                                                                                    |
| Ne and ata leaching burner address of any burn (much blanch address)                                                                                                    | and the second second straining the second straining and the second                                                                                                    |
| <ol> <li>No projects involving human cultures of any type (mouth, throat, skin,<br/>numbered from courts the historical cumple before or process the field tipe or</li> </ol>                                                                                                    | or otherwise) are allowed. However, tissue cultures                                                                                                    |
| <ol> <li>No projects involving human cultures of any type (mouth, throat, skin,<br/>purchased from reputable biological supply houses or research facilities and</li> </ol>                                                                                                    | or otherwise) are allowed. However, tissue cultures<br>e suitable for student use.                                                                                                    |
| <ol> <li>No projects involving human cultures of any type (mouth, throat, skin,<br/>purchased from reputable biological supply houses or research facilities ar<br/>2. Projects that involve taste, color, texture, or any other choice are allow</li> </ol>                                                                              | or otherwise) are allowed. However, tissue cultures<br>e suitable for student use.<br>ed but are limited to preference only. Quantities of                                                      |
| <ol> <li>No projects involving human cultures of any type (mouth, throat, skin,<br/>purchased from reputable biological supply houses or research facilities an<br/>2. Projects that involve taste, color, texture, or any other choice are allow<br/>normal food and non-alcoholic beverages are limited to normal serving am</li> </ol> | or otherwise) are allowed. However, tissue cultures<br>e suitable for student use.<br>ed but are limited to preference only. Quantities of<br>ounts or less. No project may use drugs, food, or |

6. The set, hence the dataset is used to the other states of the set is the dataset. It is the set of the set of the s

These documents are part of the research project and are part of the records but not part of the SAE. They can be uploaded to the Student Portfolio as part of the research paper.

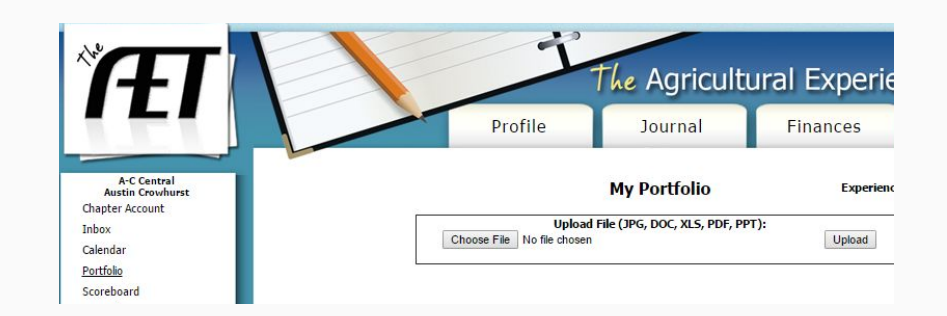

# 1-1 - Capital Inventory

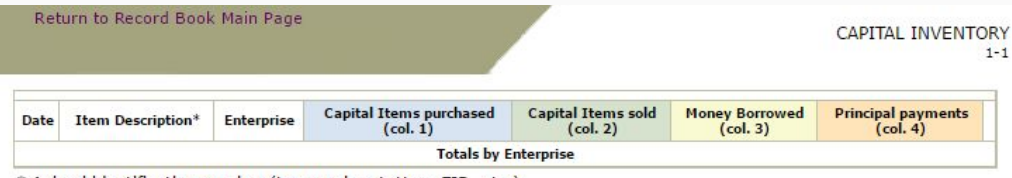

\* Animal identification number (tag number, tattoo, EID, etc.)

Click on the Finances Tab > Click on Beginning Values > Click on the Capital Item Manager link

### **Beginning Values**

Beginning Date Liabilities/Loans

This page helps you to establish your beginning items prior to your first day in Ag Education classes. Beginning inventory for future years is automatically calculated.

Make sure to review ALL THE STEPS that apply to you. Your Beginning Inventory transactions from this page will automatically appear in the <u>Transaction Ledger</u> and in the <u>Capital Item Manager</u> with the date of your first day in class.

My first day in Agricultural Education classes is: None Specified. Click Here to set up your classes.

This date is determined from the My Classes screen in your Profile.

### 1-2 - Misc. Income

| Return to Record I | 3ook Main Page   |       |                           | MIS                           | SC. INCOME<br>1-2 |
|--------------------|------------------|-------|---------------------------|-------------------------------|-------------------|
| Date               | Item Description | Total | Ag. not<br>related to SAE | Gifts &<br>unearned<br>income | Non-Ag.           |
| Grand Total        |                  |       | 1                         |                               |                   |
|                    |                  | ¢0.00 | ¢0.00                     | \$0.00                        | \$0.00            |

### Click on the Finances Tab > Click on **Non-SAE Entries**

### Transaction Type: Memo: Personal Expenses Educational Expenses Non-SAE Ag-related Earnings (cash) Non-Ag Earnings Unearned Income/Gift Buy Bonds, Stocks, and Life Insurance Sell Bonds, Stocks, and Life Insurance Buy Current Non-productive Personal Asset Sell Current Non-productive Personal Asset Cancel

### Add/Edit Non-Experience Income/Expense Vendor or Payee:

Date:

10/12/2016

Amount/Value:

Save

# 1-3 - Personal Expenses

| Return to Record Book Main Page |                  | PERSONAL EXPENSES | Click on the Finances Tab > |
|---------------------------------|------------------|-------------------|-----------------------------|
| Date To whom                    | Item Description | Expense           |                             |
| Grand Total                     |                  |                   | Click on Non-SAE Entries    |
|                                 |                  | \$0.00            |                             |

| Date:                                     | Vendor or Payee: | Amount/Value |
|-------------------------------------------|------------------|--------------|
| 10/12/2016                                |                  |              |
| Transaction Type:                         |                  | Memo:        |
| Personal Expenses                         |                  |              |
| Educational Expenses                      |                  |              |
| Non-SAE Ag-related Earnings (cash)        |                  |              |
| Non-Ag Earnings                           |                  |              |
| Unearned Income/Gift                      |                  |              |
| Buy Bonds, Stocks, and Life Insurance     |                  |              |
| Sell Bonds, Stocks, and Life Insurance    |                  |              |
| Buy Current Non-productive Personal Asset |                  |              |
|                                           |                  |              |

Add/Edit New Experience Income /Expense

# **3 - Depreciation Schedule**

| к             | eturn to Record                                  | BOC          | ik Main Page                 |                       |                          |                  |                           |       |       | D                       | EPRECIAT                 | ION SC                | HEDULE<br>3           |
|---------------|--------------------------------------------------|--------------|------------------------------|-----------------------|--------------------------|------------------|---------------------------|-------|-------|-------------------------|--------------------------|-----------------------|-----------------------|
|               |                                                  |              | Cost Inf                     | ormation              | }                        | Depr             | eciation Infor            | matio | n     | Start                   | of Year                  | End                   | of Year               |
| Date<br>Aqu'd | Item Desc.<br>(kind, type,<br>model, size, etc.) | N<br>or<br>U | Remain. Value<br>of Trade-in | Cash<br>diff.<br>paid | Total Cost<br>Basis (\$) | Salvage<br>Value | Balance for<br>Reg. Depr. | Life  | Meth. | Prior<br>Depr.<br>Taken | Remain.<br>Book<br>Value | Depr.<br>This<br>Year | Remain.<br>book value |
| Totals        |                                                  |              |                              |                       |                          |                  |                           |       |       |                         |                          |                       |                       |
| Grand         | Total                                            |              |                              |                       |                          |                  |                           |       |       |                         |                          |                       |                       |
|               |                                                  |              | 0                            | 0                     | 0                        | 0                | C                         |       |       | 0                       | 0                        | 0                     | ) 0                   |

Click on the Finances Tab > Click on Non-Current Items > Click Add New

| Inventory O Sold Items |  |
|------------------------|--|
|                        |  |
| Add New Return to AET  |  |

# 4 & 5 - Income & Expense Summary

Return to Record Book Main Page

INCOME & EXPENSE SUMMARY/ ENTREPRENEURIAL SAE

| Income                              | Agri-Science    | Animal | Business | Crop   |
|-------------------------------------|-----------------|--------|----------|--------|
| Ending Inventory                    | \$0.00          | \$0.00 | \$0.00   | \$0.00 |
| Remaining Book Value at End of Year | \$0.00          | \$0.00 | \$0.00   | \$0.00 |
| Sales of Animals & Products         |                 | \$0.00 |          |        |
| Sales of Crops                      |                 |        |          | \$0.00 |
| Sales of Merch. & Services          |                 |        | \$0.00   |        |
| Sales of Products & Services        | \$0.00          |        |          |        |
| Capital Items Sold                  | \$0.00          | \$0.00 | \$0.00   | \$0.00 |
| TOTA                                | L INCOME \$0.00 | \$0.00 | \$0.00   | \$0.00 |
|                                     |                 |        |          |        |
| Expenses                            | Agri-Science    | Animal | Business | Сгор   |

Total Hours Worked Record Year Job Title or Type of Work Gross Earnings Total Expenses Net Earnings Unpaid Paid Total Ag Education 24 24 2011 0 \$192.00 \$0.00 \$192.00 25 25 \$200.00 \$0.00 \$200.00 2011 Ag Processing 0 125 125 \$1000.00 \$0.00 \$1000.00 Forage Production Placement 0 120 \$1080.00 \$1080.00 Home & Community Development 0 120 \$0.00 2011 Turf Grass Management 0 52 52 \$416.00 \$0.00 \$416.00 2011 Totals 346 346 \$0.00 \$2888.00 0 \$2888.00

Click on the Reports Tab and Select the Appropriate Category

5

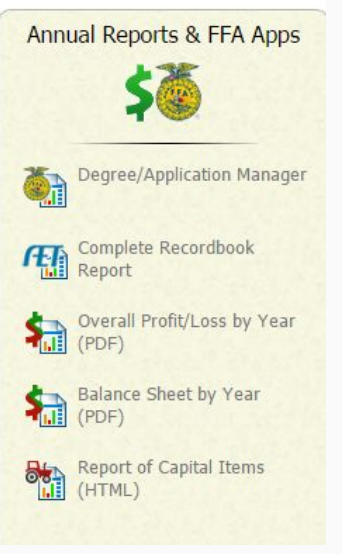

# 6-1 - Financial Statement - Summary of Assets

Return to Record Book Main Page

FINANCIAL STATEMENT - SUMMARY OF ASSETS

### Assets

| Current/Operating Assets      | 1/1/2011 |            | 12/31/2011 |
|-------------------------------|----------|------------|------------|
| Cash on hand, checking        | \$450.   | \$450.00   |            |
| Savings                       | \$3,200. | \$3,200.00 |            |
| Bonds (cash value)            | \$1,500. | 00         | \$1,500.00 |
| Stocks (cash value)           | \$0.     | 00         | \$0.00     |
| Life Insurance (cash value)   | \$0.     | 00         | \$0.00     |
| Notes and accounts receivable | \$0.     | 00         | \$0.00     |
| Current Operating Inventory   |          |            |            |
|                               | 1/1/2011 |            | 12/31/2011 |
| Other Current Assets          |          |            |            |
|                               | 1/1/2011 |            | 12/31/2011 |
| Resale Items                  |          |            |            |
|                               | 1/1/2011 | 1          | 2/31/2011  |
| Market Animals                |          |            |            |
|                               | 1/1/2011 | 1          | 2/31/2011  |
| Personal Current Assets       |          |            |            |
|                               | 1/1/2011 |            | 12/31/2011 |

### Total Current/Operating Assets

| 1        | 1          |
|----------|------------|
| 1/1/2011 | 12/31/2011 |

### Non-Current Capital Assets

| Non-Current Capital Assets    | 1/1/20   | 11     | 12/31/20  | 11   |
|-------------------------------|----------|--------|-----------|------|
| Non-Current Capital Inventory |          | \$0.00 | \$0       |      |
| Non-Depreciable               |          |        |           |      |
| Horses                        |          | \$0.00 | şı        | 0.00 |
| Breeding animals              |          | \$0.00 | şı        | 0.00 |
| Poultry                       |          | \$0.00 |           | 0.00 |
| Depreciable                   |          |        |           |      |
| Horses                        |          | \$0.00 | şı        | 0.00 |
| Breeding Animals              |          | \$0.00 | şı        | 0.00 |
| Depreciable                   |          |        |           |      |
|                               | 1/1/2011 | 12     | 2/31/2011 |      |

### **Total Non-Current Capital Assets**

|                            | 1/1/2011 | 12/31/2011 |
|----------------------------|----------|------------|
| Non-Current Capital Assets | \$0.00   | \$0.00     |

Personal Non-Productive Non-Current/Capital Inventory

| Personal Non-Productive Non-<br>Current/Capital Inventory |          |            |
|-----------------------------------------------------------|----------|------------|
|                                                           | 1/1/2011 | 12/31/2011 |

Cash/Bonds/Insurance:

Click on the Finances Tab > Click on Non-SAE Entries

Non-Current Capital Assets: Click on the Finances Tab > Click on Non-Current Items

Personal Non-Productive Non-Current/Capital Inventory: Click on the Finances Tab > Click on Non-SAE Entries

# 6-2 - Financial Statement - Summary of Liabilities

| Return to Record Book Main Page FINAN                       | CIAL STATEMENT - SUMMA | RY OF  |           | ES<br>5-2 |
|-------------------------------------------------------------|------------------------|--------|-----------|-----------|
| Liabilities                                                 |                        |        |           |           |
| Current/Operating Liabilities                               |                        |        |           |           |
|                                                             | 1/1/2011               | 13     | 2/31/2011 |           |
| Total Current/Operating Liabilities                         | \$0.00                 |        | \$0.00    |           |
| Non-Current/Capital Liabilities                             | 1/1/20                 | 11     | 12/31/20  | 11        |
| Notes and Chattel Mortgages Due (minus current portion)     |                        | \$0.00 | \$(       | 0.00      |
| Real Estate Mortgages and Contracts (minus current portion) |                        | \$0.00 | \$(       | 0.00      |
| Other Notes and Liabilities                                 |                        |        |           |           |
|                                                             | 1/1/2011               | 1      | 2/31/2011 |           |
| Total Non-Current/Operating Liabilities                     | \$0.00                 |        | \$0.00    |           |

<u>To Enter an Existing Loan:</u> Click on the Finances Tab > Click on Beginning Values > Click on Liabilities/Loans\

<u>To Add Additional Loans or Payments:</u> Click on the Finances Tab > Click on Loan Manager

### **Total Liabilities**

|                   | 1/1/2011 | 12/31/2011 |
|-------------------|----------|------------|
| Total Liabilities | \$0.00   | \$0.00     |

### Net Worth

|                     | 1/1/2011   | 12/31/2011  |
|---------------------|------------|-------------|
| Net Worth           | \$6,150.00 | \$11,226.00 |
| Change in Net Worth |            | \$5,076.00  |

## 7 - Narrative

### Return to Record Book Main Page

NARRATIVE

Briefly describe your activities summarized in this record book. Emphasize anything not covered in other parts of your records. Include a summary of your major achievements. Include career possibilities that were revealed through this experience program.

### Emerging Ag Technology 4

For my project this year, I tested to see what temperature is best to store sweet corn at to retain the highest concentration of sugar. Next year I will be attending Western Illinois University in Macomb, IL with a major in Agriculture Science. I will be able to use the skills I have learned through science fair in my future.

Click on the Journal Tab > Click on Experience Manager > Click on the Pencil > Click on the Description Tab

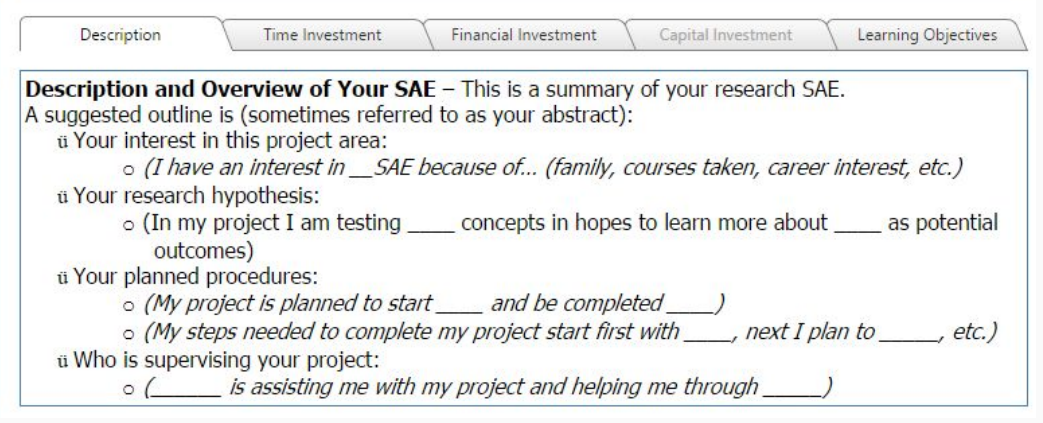

# 8-1- Skills & Tasks Learned / 8-2 Safety Activities

Return to Record Book Main Page SAFETY ACTIVITIES 8-2 Date Safety Activity Comments I wear long sleeves and jeans while I mow to avoid cuts on my skin. While doing construction I wear long sleeves to Wore Proper Clothing 1/07/2011 protect from sunburn. I wear headphones when I am mowing to keep myself from suffering hearing loss. 1/07/2011 Wore Ear Protection It is important to protect your eyes when doing an experiment in a lab. I also wear safety glasses while I am doing 1/07/2011 Wore Safety Glasses construction and when I mow 1/07/2011 Proper Lab Safety When working in the lab, it is important to keep your station clean and free of distractions.

Click on the Journal Tab > Click on Experience Manager > Click on the Pencil > Click on the Learning Objectives Tab

| Return to Record B    | ook Main Pa       | SKILLS & TASKS LEARNED<br>8-1                                                                     |
|-----------------------|-------------------|---------------------------------------------------------------------------------------------------|
| Name of Skill or Task | Date<br>Completed | Comments                                                                                          |
| Using a tape measure  | 2011              | I use a tape measure often to square things off or line things up.                                |
| Painting              | 2011              | I have to paint carefully around the trim of the walls so that the paint goes where I want it to. |
| Proper Mowing Height  | 2011              | I left 1/3 of the grass behind so that the grass does not die.                                    |
| Communication Skills  | 2011              | I had to communicate with my employers on a regular basis.                                        |

## 9 - Show Record

| Return to Recu     | ord Book Main Page                   |                |      | SHOW RECORD |
|--------------------|--------------------------------------|----------------|------|-------------|
| This form should b | e used for all Fair or Show entries. |                |      |             |
| Date               | Name of Show or Fair                 | Class or Event | Item | Placing     |

Experience:

Click on the Journal Tab > Click on Time in AET Experiences

Financial:

Click on the Finances Tab > Click on SAE Cash Entries > Enter Cash Income (for premiums) OR Enter Cash Expense (for entry fees)

# 10 - FFA Leadership & Participation

| Retu        | rn to Record Book Main Page |       |           |                 | FFA LEAI | DERSHIP  | & PARTI | ICIPATION |
|-------------|-----------------------------|-------|-----------|-----------------|----------|----------|---------|-----------|
| Degree      | es ←                        |       |           |                 |          |          |         |           |
|             | Degree Rec                  | eived |           |                 |          | Date     |         |           |
| Greenhand   |                             |       |           | May 16, 2008    |          |          |         |           |
| Chapter FR  | A Degree                    |       |           | May 21, 2009    |          |          |         |           |
| State FFA D | )egree                      |       |           | Jun 16, 2011    |          |          |         |           |
| American F  | FA Degree                   |       |           | No Date Entered |          |          |         |           |
| eader       | ship Activities 🛛 🗕         |       |           |                 | 1        | 1        |         |           |
| Year        | FFA Offices Held            | Award | Committee | Chapter         | Section  | Stat     | e       | National  |
| 2010        | President                   |       |           | x               |          |          |         |           |
| Partici     | pation                      |       |           |                 |          |          |         |           |
| Year        |                             | Team  |           | Chapter         | Section  | District | State   | National  |

### Participation:

Proficiency Awards - Home & Community Development

Click on the Journal Tab > Click on Time in Competition Activities

1st

1st

2nd

### Degrees:

Click on Profile > Click on Manage Your Resume Information > Enter Under Other Accomplishments

### Leadership Activities:

### Offices -

Click on Profile > Enter Your FFA Offices AND Click on the Journal Tab > Click on Time in FFA Office (to record time spent on officer duties)

### Committees -

Click on Profile > Enter Your FFA Committee Memberships AND Click on the Journal Tab > Click on Time in FFA Committees

## 11 - Other FFA Activities

| Returi    | n to Record Book Main Page      | OTHER FFA ACTIVITIES |
|-----------|---------------------------------|----------------------|
| Date      | Activity                        | Cost                 |
| 2-10-2011 | News Channel 20 Interview       | \$0.00               |
| 3-4-2011  | Women in Agriculture Conference | \$0.00               |
| 3-9-2011  | Agriculture Legislative Day     | \$0.00               |
| 3-11-2011 | John Deere Field Trip           | \$0.00               |
| Total     |                                 |                      |

### Click on the Journal Tab > Click on Time in Other FFA Activities

Add/Edit Journal Entry

|                                                   | Date:           | Category:                  |   |
|---------------------------------------------------|-----------------|----------------------------|---|
|                                                   | 10/12/2016      | Other FFA-related Activity | ۲ |
|                                                   |                 | ▼                          |   |
| Activity:                                         |                 |                            |   |
| Туре:                                             | (Please Choose) | ▼                          |   |
| Level:                                            | (Please Choose) |                            |   |
| Description /<br>Awards:<br><u>Check Spelling</u> |                 | <i>h</i>                   |   |
|                                                   | In Class: 0     |                            |   |

# 12 - Leadership Outside FFA

| Returi                          | n to Record Book Main Page                                                 | LEADERSHIP OUTSIDE FFA             |
|---------------------------------|----------------------------------------------------------------------------|------------------------------------|
|                                 |                                                                            |                                    |
| Include so                      | hool, church, athletics, 4-H, etc. List community service a                | activities in the first few lines. |
| Include so<br>Date              | hool, church, athletics, 4-H, etc. List community service a<br>Act         | activities in the first few lines. |
| Include so<br>Date<br>1/06/2011 | hool, church, athletics, 4-H, etc. List community service a<br>Act<br>STAR | activities in the first few lines. |

Click on the Journal Tab > Click on Time in Your Community Service Activities (Select Personal NonAg Activity)

AND

Click on the Profile Tab > Click on Manage Your Resume Information > Add any Memberships and Professional Organizations 5 -

# For More Information on AET Research SAEs Visit:

http://learn.theaet.com/F/learn/Students/9-28-15%20Managing%20Research% 20Projects.pdf